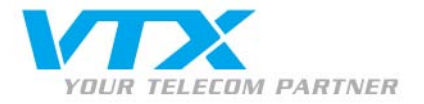

# SJphone – guide pour l'installation et l'utilisation

#### Avertissement

Si c'est la première fois que vous utilisez ce programme, veuillez activer l'emploi du codec G.711 dans l'interface de gestion du compte SIP, comme expliqué à la page 5 de ce document sous « Dépannage ».

## Télécharger et installer le logiciel de téléphonie

La téléphonie VTX par Internet fonctionne avec le téléphone logiciel SJphone.

Voici le lien pour télécharger le softphone :

http://www.siphone.org/softphone/SJphone-1.65.2637.exe

Suivez la procédure pour installer le logiciel et cliquez sur « Finish ».

# Configurer le programme

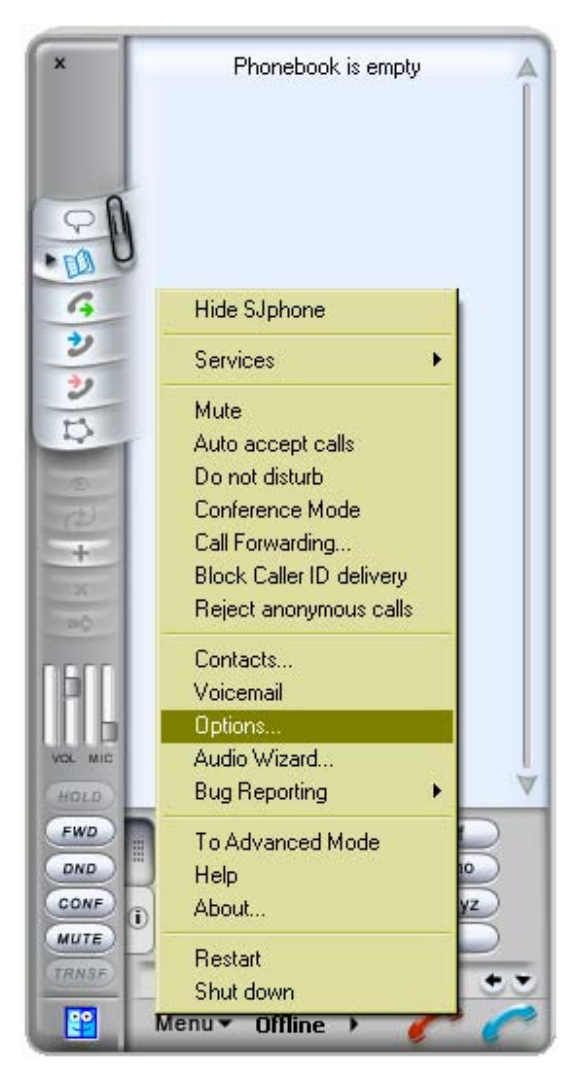

### Créer un nouveau profil VTX

Pour entrer vos paramètres personnels dans le programme, vous devez aller dans le menu de configuration.

Pour ouvrir le menu de configuration, cliquez sur « Menu » puis sur « Options ».

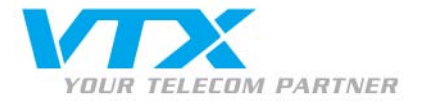

| 😜 Options                     | ×              |
|-------------------------------|----------------|
| Audio Hot Keys Interface Su   | pport Jabber   |
| User Information Call Options | Profiles       |
| Profile                       | Status         |
| SIP Direct                    | in use         |
|                               |                |
|                               |                |
|                               |                |
|                               |                |
|                               |                |
|                               |                |
|                               |                |
|                               |                |
| New                           | Doloto         |
|                               | Delete         |
| ∐se [nitialize                | <u>R</u> ename |
|                               |                |
| ΟΚ                            | Cancel         |
| <u></u>                       |                |

## Création d'un nouveau compte SIP

Pour créer un nouveau compte de téléphonie (SIP) Appuyer sur « New ».

| <mark>ध</mark> Create New                                             | Profile                                                                                                    | ×             |
|-----------------------------------------------------------------------|----------------------------------------------------------------------------------------------------|---------------|
| Profile name:                                                         | VTX Sip Account                                                                                                    | ОК            |
| File name:                                                            | VTX Sip Account.ini                                                                                                    | Cancel        |
| Profile type:                                                         | Calls through SIP Proxy                                                                                                    | H <u>e</u> lp |
| Important not<br>Calls through :<br>SIP proxy info<br>Caller informal | e<br>SIP Proxy: Profile for a call through a SIP proxy.<br>rmation is permanently stored in the profile.<br>tion can be easily changed by re-initializing. |               |

## Paramètres du compte SIP

- $\bullet \quad \text{Profile name} = \text{votre nom}$
- File name = se complète automatiquement
- Profile type = Calls trough SIP Proxy

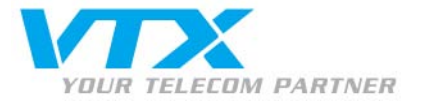

| Profile Options                       |                             |            |                | x |
|---------------------------------------|-----------------------------|------------|----------------|---|
| SIP Registration A<br>Profile Options | dvanced  <br>Initialization | DTMF<br>n  | STUN           |   |
| Domain/Realm:                         | oip-01.vtx.ch               | 1          |                |   |
| Use Outbound Proxy                    |                             |            |                |   |
| Proxy (URI):                          |                             |            |                |   |
| Proxy usage mode:                     | Smart                       |            | -              |   |
| 🔲 Use separate Outbour                | id Proxy for N              | IAT        |                |   |
| NAT Proxy (URI):                      |                             |            |                |   |
| NAT Proxy mode:                       | Smart                       |            | -              |   |
|                                       |                             |            |                |   |
|                                       |                             |            |                |   |
|                                       |                             |            |                |   |
|                                       |                             |            |                |   |
|                                       |                             | <u>0</u> K | <u>C</u> ancel |   |

#### Paramètres du proxy SIP

C'est ici que vous devez entrer le nom de votre Domain Proxy.

Par exemple : Domain/Realm = voip-01.vtx.ch

Ces paramètres sont disponibles sur votre espace client : <u>http://kiosk.vtx.ch</u>

| Profile Options                                                                                                    |  |  |
|----------------------------------------------------------------------------------------------------|--|--|
| Profile Options Initialization SIP Proxy<br>SIP Registration Advanced DTMF STUN                                                                                                    |  |  |
| <ul> <li>✓ Accept redirection replies</li> <li>✓ Use "rgort" extension</li> <li>✓ Expose software version</li> <li>✓ Use short headers</li> <li>✓ Use obsolete transfer mechanism (BYE/Also)</li> <li>✓ Use "standard" status messages (otherwise messages will be taken from SIP packets)</li> <li>✓ voice mail number or address:</li> </ul> |  |  |
| 0860215667905                                                                                                    |  |  |
| Remove fancy characters from phone numbers                                                                                                    |  |  |
| Enable service codes Remove service codes                                                                                                    |  |  |
| Fix incoming Contact header                                                                                                    |  |  |
| Restrict identity for incoming calls                                                                                                    |  |  |
| Use Address-Of-Record as Contact URI                                                                                                    |  |  |
| <u> </u>                                                                                                    |  |  |

Proche de vous ! In Ihrer Nähe! Vicino a voi !

#### Paramètres de la boîte vocale

Indiquez votre numéro de la boîte vocale ici, de cette manière le programme ira vérifier automatiquement si des messages sont en attente.

VTX TELECOM GROUP

Voice mail number or address = 086xxx

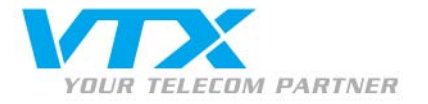

| 🔐 Profile Options              | ×                  |
|--------------------------------|--------------------|
| Profile Options Initia         | lization SIP Proxy |
| SIP Registration Advanc        | ed DTMF STUN       |
| DTMF sending                   |                    |
| Send DTMF <u>a</u> s:          | RFC 2833           |
| Signal duration (ms):          | 270                |
| DEC 2022                       |                    |
| - RFC 2833                     |                    |
| RTP payload type:              | 101                |
| Signal <u>v</u> olume (-dBm0): | 10                 |
|                                |                    |
| In-band                        |                    |
| Pause duration (ms):           | 100                |
|                                |                    |
|                                | <u> </u>           |
|                                |                    |

#### Paramètres du DTMF

- Le « DTMF send » doit être sur « RFC 2833 » pour être compatible (réglage par défaut)
- Appuyez sur « OK » pour continuer.

| 😫 Service: VTX Sip Account 🛛 🔀       |                   |                                                 |        |  |  |
|--------------------------------------|-------------------|-------------------------------------------------|--------|--|--|
|                                      | Please enter this | ; information to initialize the service profile | ОК     |  |  |
|                                      | Account:          | 0215667905                                      |        |  |  |
|                                      |                   |                                                 | Cancel |  |  |
|                                      | Password:         | ••••••                                          | Help   |  |  |
|                                      |                   |                                                 |        |  |  |
| Save service information permanently |                   |                                                 |        |  |  |

### Paramètres pour l'authentification

- Account = votre login SIP
- Password = votre mot de passe SIP

Cliquez sur « OK » pour valider, l'initialisation se fait automatiquement après toute modification.

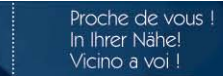

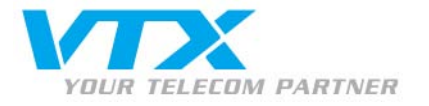

| 🔐 Options        |                 |                         |               | ×              |
|------------------|-----------------|-------------------------|---------------|----------------|
| User Information |                 | Call Optic              | ins           | Profiles       |
| Audio            | Hot Keys        | Interface               | Support       | Jabber         |
| _ Sound a        | adjustments     |                         |               |                |
| 🔽 Auto           | matically adjus | t <u>m</u> icrophone v  | olume         |                |
| 🔽 Auto           | matically adjus | t <u>s</u> ilence detec | tion level    |                |
| 🔽 <u>E</u> nal   | ble DirectSoun  | d for improved          | audio perforn | nance          |
| Dire             | ctX version ins | talled: 9.0c            | or newer      |                |
| - Sound o        | devices —       |                         |               |                |
| <u>P</u> laybac  | -<br>k: Ksys    | tem default> (A         | udio intégrée | Intell 🔻       |
| Decerdi          |                 | 1.7 10 74               | P 1 1 2 2     |                |
| <u>H</u> ecoral  | ng: Ksys        | tem default> (A         | udio intégrée | Intel          |
| Ringing:         | < sys           | tem default> (A         | udio intégrée | Inteli 🔹       |
|                  |                 |                         |               |                |
|                  |                 |                         |               |                |
|                  |                 |                         |               |                |
|                  |                 |                         | <u>o</u> k    | <u>C</u> ancel |

## Réglages audio

 Les réglages sont par défaut en mode automatique, laissez de préférence cette option telle quelle.

Si vous rencontrez des problèmes, vous pouvez modifier les réglages ici.

| 😫 Options                          | ×                                                  |
|------------------------------------|----------------------------------------------------|
| User Information Audio Hot Keys Ir | Call Options Profiles  <br>nterface Support Jabber |
| Show/ <u>H</u> ide                 | CTRL + MAJ + Q                                     |
| Contacts:                          | CTRL + MAJ + B                                     |
| Call Logs:                         | CTRL + MAJ + L                                     |
| ☑ <u>N</u> eighborhood:            | CTRL + MAJ + N                                     |
| ✓ Toggle DND <u>M</u> ode:         | CTRL + MAJ + M                                     |
| □ <u>R</u> edial:                  | CTRL + ALT + R                                     |
| Go to Service URL:                 | CTRL + MAJ + S                                     |
|                                    | http://www.sjphone.org                             |
|                                    |                                                    |
|                                    | <u> </u>                                           |

### Les raccourcis clavier

Le programme SJphone permet l'utilisation de raccourcis clavier pour les principales fonctions.

Il est possible de modifier ceux-ci ici dans le menu « **Hot Keys »**.

- Afficher / Cacher
- Liste des contacts
- Liste des appels
- Liste des contacts proches
- > Activer/désactiver la fonction « Ne pas déranger »
- Aller sur le site Internet de SJlabs

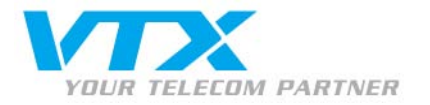

# Fonctions avancées

#### Gestion des renvois d'appels

La configuration des renvois des appels s'effectue par vos soins via l'interface Web Utilisateur de votre accès client sur le site de VTX : http://www.vtx.ch « Accès Clients » ou directement en passant par http://kiosk.vtx.ch

#### Numérotation abrégée

Votre interface Web Utilisateur vous permet également de configurer votre propre numérotation abrégée. Connectez-vous sur notre site pour configurer vos numéros courts : http://kiosk.vtx.ch

#### Transfert d'un appel en cours

Pendant l'appel, cliquez sur le bouton **« Transfer »** pour transférer un appel à un autre correspondant.

#### Conférence

Lorsque vous êtes en communication avec un interlocuteur et qu'un ou plusieurs autres sont mis en attente, vous avez la possibilité d'activer une conférence entre tous les interlocuteurs. => *Pour entrer en conférence* Appuyez sur le bouton de sélection associé au choix **« CONF »** 

du menu contextuel.

=> Pour sortir de la conférence

Appuyez une nouvelle fois sur le bouton de sélection associé au choix **« CONF »** du menu contextuel.

#### Double appel

Lorsque vous êtes déjà en communication, vous pouvez initier un second appel :

- Pendant la communication, appuyez sur le bouton « HOLD » pour mettre en attente votre correspondant.
- > Composez le numéro de votre second correspondant.
- Vous pouvez maintenant passer d'un correspondant à l'autre grâce au sélecteur de ligne.

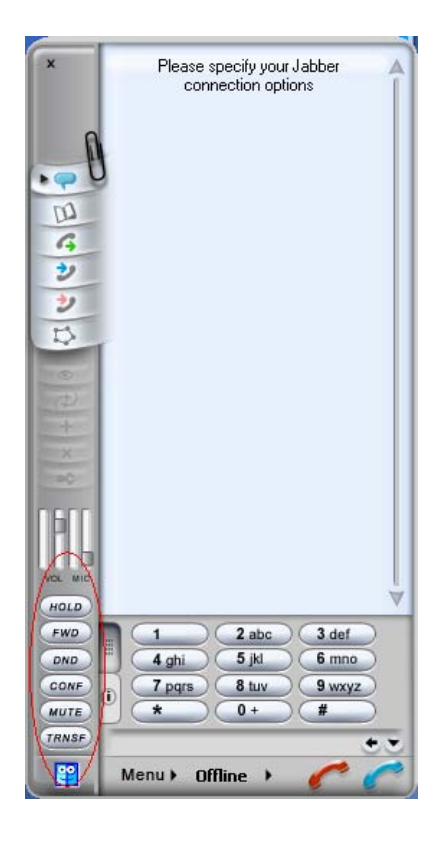

## Dépannage : cette section décrit les éventuels problèmes rencontrés

|                                  |       |       | Impossible d'émettre un appel sortant !                                                                               |  |
|----------------------------------|-------|-------|----------------------------------------------------------------------------------------------------|--|
| Call failed: Not acceptable here |       | re    | L'affichage indique que l'appel ne peut pas être émis, c'est un problème lié a<br>différents codecs de la VoiP.       |  |
| Accepter le codec                | C Non | • oui | Connectez-vous au portail VTX dans l'espace client : http://kiosk.vtx.ch, afin<br>d'autoriser l'emploi du codec G711. |  |
| 5711                             |       |       | Cochez l'option « Accepter le codec G711 » et validez la modification !                                               |  |

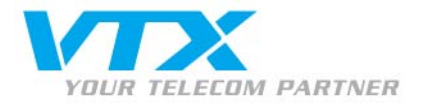

- Le son saute de temps à autre : demandez à l'interlocuteur d'ajuster le volume de son microphone.
- Son mauvais ou strident :
- 1. Si vous avez une connection Internet sans fil, vous êtes peut-être hors d'un point d'accès.
- 2. Il se peut que des paquets se soient perdus dans le réseau. Vérifiez la performance, la latence et la sortie du réseau. Une latence de 200 millisecondes de ping doit délivrer une bonne qualité audio.
- 3. Les cartes réseaux ou les points d'accès peuvent avoir des problèmes de performance. Veillez à utilisez les derniers pilotes.

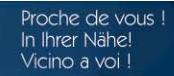